## ОБЩЕСТВО С ОГРАНИЧЕННОЙ ОТВЕТСТВЕННОСТЬЮ «ТЕХНОЭНЕРГО» 603152, г. Нижний Новгород, ул. Кемеровская, д. 3, офис 9

Мобильное приложение «Монитор ТЭ»

Инструкция по установке ФРДС.00052-01И7

> kbmps@te-nn.ru https://te-nn.ru/

# 73 000 «ТЕХНОЭНЕРГО»

### Содержание

| 1 | Предварительные требования и условия:         | 3 |
|---|-----------------------------------------------|---|
| 2 | Загрузка исполняемого файла АРК:              | 3 |
| 3 | Изменение настроек безопасности (опционально) | 3 |
| 4 | Установка мобильного приложения:              | 3 |
| 5 | Запуск мобильного приложения                  | 3 |

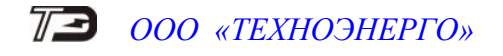

#### 1 Предварительные требования и условия:

 устройство должно работать на операционной системе Android версии 9 или более поздней;

#### 2 Загрузка исполняемого файла АРК:

Возможна загрузка непосредственно на смартфон или через персональный компьютер.

– откройте веб-браузер на устройстве и перейдите на сайт разработчика мобильного приложения «Монитор ТЭ» по адресу te-nn.ru;

– выберете раздел «поддержка», далее «программное обеспечение», «Монитор ТЭ»;

– загрузите файл АРК для установки на Android-устройство, любым удобным способом.

Если вы загрузили файл АРК на смартфон:

– файл будет расположен в папке по умолчанию или в выбранной при загрузке директории.

Если вы загрузили файл АРК на компьютер:

– перенесите загруженный АРК-файл в папку на смартфоне.

Например, последовательность действий при использовании USB-кабеля:

– соедините ваше устройство с компьютером с помощью USB-кабеля. Обычно при этом на устройстве появляется уведомление о подключении к компьютеру;

– выберите опцию «Передача файлов» или «МТР» на устройстве;

– на компьютере откройте папку устройства. Она обычно доступна в разделе «Мой компьютер» или «Этот компьютер»;

– перенесите загруженный АРК-файл в папку на смартфоне.

#### 3 Изменение настроек безопасности (опционально)

3.1 Поскольку вы устанавливаете приложение не из Google Play Store, вам потребуется разрешить установку приложений из неизвестных источников.

Для изменения настроек безопасности:

- откройте приложение «Настройки» устройства;
- перейдите в раздел «Безопасность» или «Приватность»;

 включите опцию «Неизвестные источники» или «Установка приложений из внешних источников».

#### 4 Установка мобильного приложения:

 откройте программное обеспечение позволяющее просматривать файлы и папки на устройстве;

- найдите перенесенный или загруженный АРК-файл приложения «Монитор ТЭ».

- нажмите на АРК-файл для его установки.

#### 5 Запуск мобильного приложения

5.1 Найдите значок мобильного приложения « <sup>29</sup>» на главном экране или в списке приложений устройства и откройте его.

Пожалуйста, обратите внимание: разные устройства и версии Android могут иметь незначительные отличия в названиях и расположении настроек. Если вы не можете найти определенную настройку, попробуйте использовать поиск в настройках устройства.

Если у вас возникли проблемы с установкой, рекомендуется обратиться в поддержку по адресу support@te-nn.ru или контактам указанным на сайте.